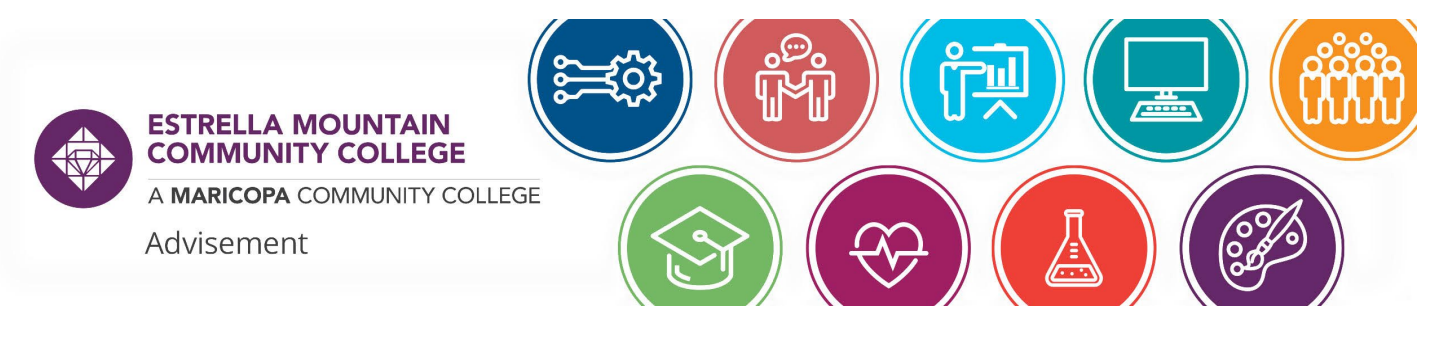

## HOW TO ACCESS ADVISING NOTES

- 1. Navigate to your Student Center at https://my.maricopa.edu
- 2. Log in using your MEID and password
- 3. Click the "Academic Progress" tile

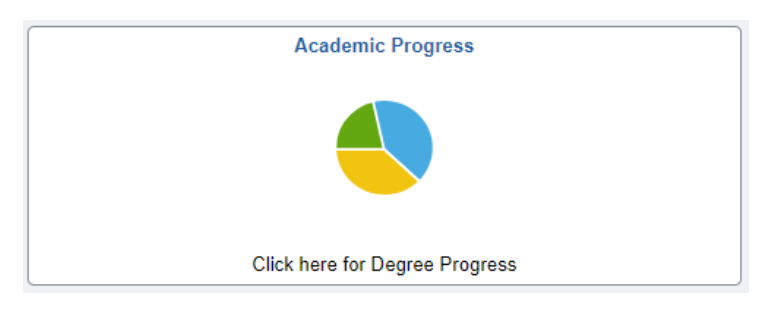

4. The screen will default to "My Advising Notes"

## Maricopa Community Colleges Advising Notes

Use this page to view notes for the selected student.

|              |         |                           |                             |                                   |                         |                              | 1 row          |
|--------------|---------|---------------------------|-----------------------------|-----------------------------------|-------------------------|------------------------------|----------------|
| View<br>Note | Subject | Category /<br>Subcategory | Created By / Assigned<br>To | Institution                       | Status / Action<br>Item | Created On / Last<br>Updated | Update<br>Note |
|              |         | Educational Plan          | STEM Advisor                | Estrella Mountain Comm<br>College | Open                    | 08/03/2021                   | ø              |
| $\bigcirc$   |         | Change Degree/Major       |                             |                                   | None                    | 08/18/2021                   |                |

5. Click the "View Note" icon to see the information that your advisor left for you.

| Note<br>Item | Entered By   | Entered<br>On | Comment                                                                                                    |                                                  |
|--------------|--------------|---------------|----------------------------------------------------------------------------------------------------|--------------------------------------------------|
|              |              |               |                                                                                                    |                                                  |
| 1            | STEM Advisor | 08/03/2021    | Hi<br>Thank you for completing your enrollment steps and the ROAR orientation! Our names are<br>that you are joining us and we are your STEM advisors! We are so thrilled<br>that you are joining us and we are your STEM advisors! We are so thrilled<br>that you are joining us and we are your STEM advisors! We are so thrilled<br>that you are joining us and we are your STEM advisors! We are so thrilled<br>that you are joining us and we are your STEM advisors! We are so thrilled<br>that you are dimosting that. If you want to take four, the top four are the most important, etc. Please take some time over the next few days to work on enrolling for F121 aco<br>and let me know if you need anything.<br>We recommend using the EMCC class schedule search rather than the Maricopa one to locate the courses that you would like to register for. Once you have selected your cour<br>use the course number to register for courses in your student center at my maricopa.edu. We have created a video, here, that will show you how to search and add classes usi<br>our system. Please right click these links to open in a new tab.<br>If you are interested in applying for the <u>Presidential Honore Program</u> , you can get up to 15 credits per semester free for 4 semesters – that could mean you complete your cant<br>Additionally, your program plan is out-of-date and needs to be updated both for financial aid purposes and so that you are showing up as a STEM student. Please follow this<br><u>Program Plan Change</u> – Select the add/change bubble. Then from the first; yecond/third/furth/fifth dropdown menu, you can choose your plan. The Associate is descend a soft way to to test for eading so that we can attempt an exemption - this means you'll never have to take a reding course at this level. In order to do that, please visith<br>https://marciopa.edine.dv.org/home and select the Critical Reading and Thinking test. You will need a score of 9 of higher to evampt from the course.<br>Please feel free to reach out at any time if you have any questions or concerns, you can reach the STEM team | l<br>)P<br>1<br>rses,<br>ng<br>ire<br>link<br>t: |

6. At the bottom, click on the attachment to download any documents your advisor uploaded for you.

| ▼ Attachments               |                         |  |  |  |  |  |  |
|-----------------------------|-------------------------|--|--|--|--|--|--|
|                             | 1 row                   |  |  |  |  |  |  |
| Attachments Audits Show All | ↑↓                      |  |  |  |  |  |  |
| Attached File               | Description             |  |  |  |  |  |  |
| Ed_Plan_XLS_4216.xlsx       | Ed_Plan_XLS_4216.xlsx > |  |  |  |  |  |  |

\*\*This is where you will find your education plans, check sheets, and graduation applications.\*\*

7. You can respond to a note that your advisor left you by clicking the blue "Update Note" button at the top right side of your screen.

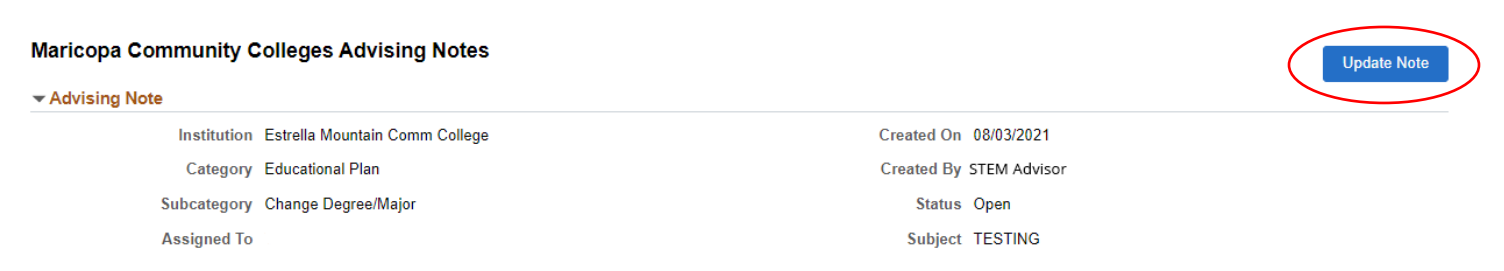

8. Then click the "+" icon on the left to write a message to your advisor in the pop-up window and click "Apply."

| Cancel   | Add a New Note Item                                                                 |          |  |  |  |  |
|----------|-------------------------------------------------------------------------------------|----------|--|--|--|--|
|          |                                                                                     | <b>^</b> |  |  |  |  |
| Normal   | $ \begin{array}{c c c c c c c c c c c c c c c c c c c $                             |          |  |  |  |  |
| I want t | I want to change my major to Biological Sciences (pre-med). What classes do I need? |          |  |  |  |  |

9. That will load and you can click the blue "Submit" box to send your note directly to your advisor within the threaded conversation.

The Maricopa County Community College District (MCCCD) is an EEO/AA institution and an equal opportunity employer of protected veterans and individuals with disabilities. All qualified applicants will receive consideration for employment without regard to race, color, religion, sex, sexual orientation, gender identity, age, or national origin. A lack of English language skills will not be a barrier to admission and participation in the career and technical education programs of the District.

The Maricopa County Community College District does not discriminate on the basis of race, color, national origin, sex, disability or age in its programs or activities. For Title IX/504 concerns, call the following number to reach the appointed coordinator: (480) 731-8499. For additional information, as well as a listing of all coordinators within the Maricopa College system, visit http://www.maricopa.edu/non-discrimination.